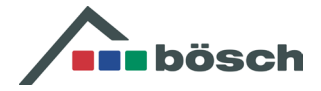

Sehr geehrte Geschäftspartnerin, Sehr geehrter Geschäftspartner,

um die Datanorm herunterladen zu können, klicken Sie bitte auf der Website www.boesch.at

rechts oben , geben dann Ihre Zugangsdaten für myboesch ein und klicken in den Quicklinks den Button DATANORM

| Quicklinks | DATAFINDER | SYSTEMFINDER | PREISLISTE | PLANUNGSUNTERLAGEN | DATANORM | STANDORTE |
|------------|------------|--------------|------------|--------------------|----------|-----------|
|            |            |              |            |                    | 5        |           |

## Datanorm | bösch

Es stehen sowohl Datanorm V4 und Datanorm V5 - jeweils als Neuanlage und als Änderungsdatei zur Verfügung. Bitte jeweils auf die entsprechende Auswahl drücken.

|                                         | Datanorm V4                                                         | Datanorm V5                      | Datanorm Excel-Version                                  |
|-----------------------------------------|---------------------------------------------------------------------|----------------------------------|---------------------------------------------------------|
| Hier finden Sie di<br>unter" können Sie | e Datanorm-Texte der Version 5.<br>e Dateien auf Ihren PC herunterk | 0. Mit Klick auf den en<br>aden: | sprechenden Link "bösch Datanorm" und "Ziel speichern   |
| Die Dateien liege                       | n als ZIP-Archiv vor und müsser                                     | n vor der Verwendung e           | ntpackt werden!                                         |
| Wir haben in unse                       | erer DATANORM.WRG neue Hau                                          | ptwaren- und Warengr             | uppen zur besseren Artikelsuche zur Verfügung gestellt. |
| Achtung Hinw                            | eis! Neue Datanorm per 1                                            | L. April 2025                    |                                                         |
| bösch Datanor                           | m Artikel/Preise Neuanlage per                                      | 1. April 2025                    |                                                         |
|                                         |                                                                     |                                  |                                                         |

Die Artikeldateien enthalten alle Artikelnummern der bösch-Preisliste.

Das Einspielen der Änderungsdatei Datanorm.001 setzt voraus, dass Sie den Stand der letzten bösch Datanorm eingespielt haben.

Das Einspielen der Neuanlage Datanorm.001 erfordert, dass Sie zuerst eventuell bereits vorhandene bösch Artikeldaten löschen, wenn das Ihre Software verlangt.

Zum Laden der Neuanlage der Artikeltexte und -Preise klicken Sie entweder auf **Datanorm V5** oder falls noch erforderlich auf **Datanorm V4**, falls Ihre Software die Version 5 nicht lesen kann und dann auf

## bösch Datanorm Artikel/Preise Neuanlage per ...

Zum Laden der Änderungen zu Artikeltexten und -Preisen klicken Sie entweder auf **Datanorm V5** oder falls noch erforderlich auf **Datanorm V4**, falls Ihre Software die Version 5 nicht lesen kann und dann auf

bösch Datanorm Artikel/Preise Änderungen per ...

Zum Laden der Datanorm Excel-Version klicken Sie auf Datanorm Excel-Version und dann

bösch Datanorm Excel-Version per 1. April 2025

Eine Kontrollartikeldatei (Excel) und WRG Warengruppen stehen ebenfalls zur Verfügung.

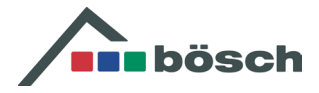

# Rabattvereinbarung:

Ihre individuelle Bösch Rabattvereinbarung können Sie in unserer Zentrale in Lustenau unter der nachfolgenden Adresse anfordern:

E-mail: Judith.Brunold@boesch.at Telefon: +43 5577 8131 6101

### Anleitung zum Download der bösch-Datanorm:

Alle Dateien liegen als ZIP-Archiv vor und müssen vor der Verwendung entpackt werden! Nach dem Herunterladen einer Datei auf Ihren PC, zB auf C:\downloads wird durch einen Doppelklick auf die Datei das ZIP Programm (bspw. Winzip, Winrar,..) aufgerufen und durch Klick auf "EXTRAHIEREN" wird die Datei auf Ihren Computer extrahiert. Geben Sie bitte unter "Extrahieren nach" den Pfad an, wohin extrahiert werden soll, zB nach C:\Temp und setzen Sie in "Pfadangaben verwenden" ein Häkchen. Beim Extrahieren wird dann automatisch das entsprechende Unterverzeichnis im angegebenen Pfad angelegt:

C:\Temp\BOENEUxxxx\DATANORM.001 Neuanlage Artikel und Preise

C:\Temp\BOEAENDxxxx\DATANORM.

001 Änderungen Artikel und Preise

C:\Temp\BOEWRGxxxx\DATANORM.WRG Warengruppen

Diese Dateien können Sie dann mit Ihrer Software weiterverarbeiten.

### **Datensicherung:**

Wir ersuchen Sie, Ihre Daten vor dem Überspielen zu sichern, da wir keine Gewähr für verlorene Daten übernehmen. Ebenso übernehmen wir keine Gewähr für allfällige direkte oder indirekte Schäden, welche im Zusammenhang mit der Benützung der zur Verfügung gestellten Daten entstehen könnten. Eine Datensicherung ermöglicht Ihnen die Wiederholung eines Einspiel-Laufes im Falle eines Fehlers, Abbruchs oder einer falschen Auswahl der Datei.

### bösch Copyright:

Die erwerbsmäßige Weitergabe der bösch-DATANORM-Daten als kopierter oder bearbeiteter Katalog von bösch-Artikeln auf digitalen oder analogen Medien ist nur mit schriftlicher Zustimmung der Walter Bösch GmbH & Co KG zulässig.

Mit freundlichen Grüßen

Judith Brunold

Assistenz Bereichsleiter Vertrieb National Walter Bösch GmbH & Co KG Industrie Nord 6890 Lustenau E-mail: <u>Judith.Brunold@boesch.at</u> Telefon: +43 5577 8131 6101

Informationen gemäß UGB: Eingetragener Firmenname: Walter Bösch GmbH & Co KG Rechtsform: Kommanditgesellschaft Sitz des Unternehmens: A 6890 Lustenau Firmenbuchnummer: FN 12924g Firmenbuchgericht: LG Feldkirch